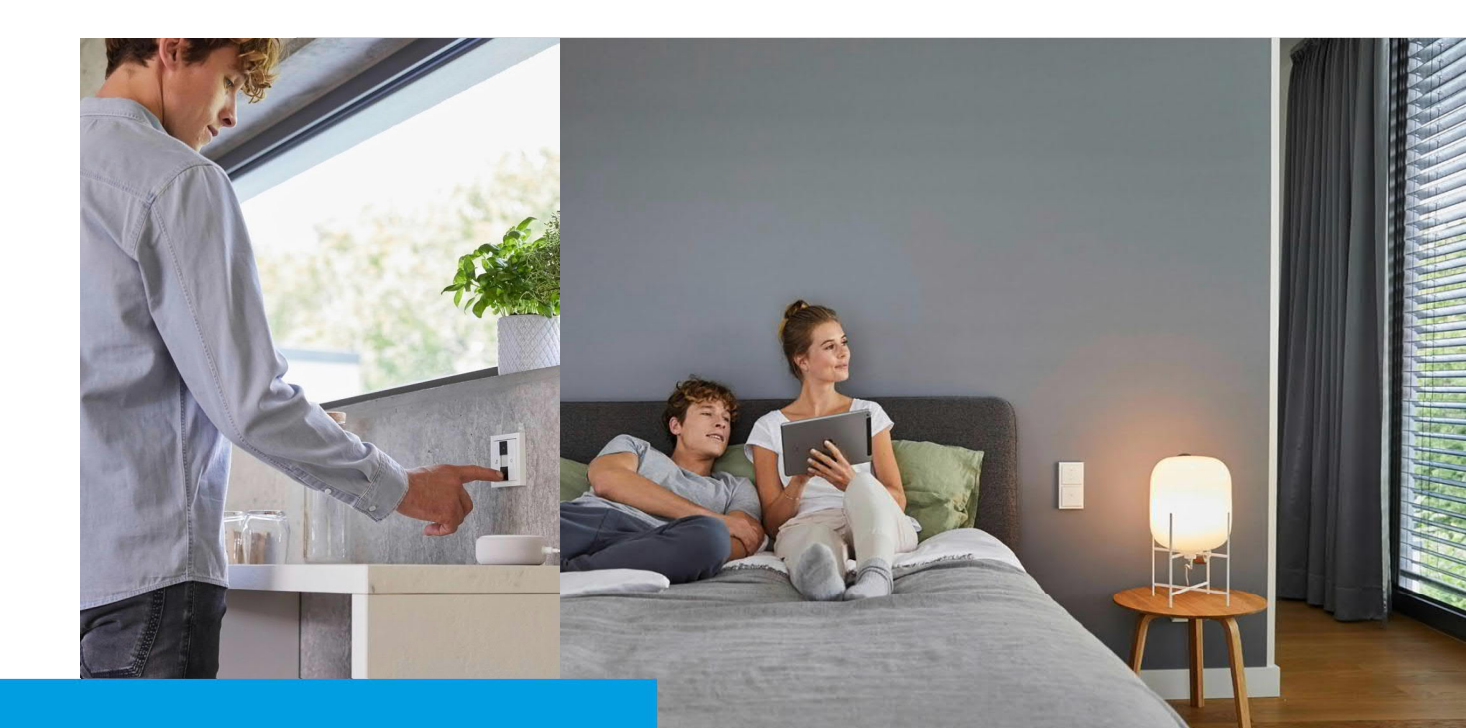

Kurzanleitung Erste Schritte – Die Konfigurations- oder Bedienoberfläche öffnen

How-To

Beschreibung:

Wie finde ich mit dem Browser oder der App die Busch-free@home®-Anlage um auf die Konfigurations- oder Bedienoberfläche zu gelangen?

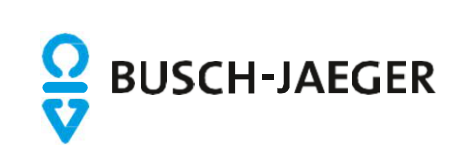

## Erste Schritte – Konfigurations-/Bedien-Oberfläche aufrufen – Per APP

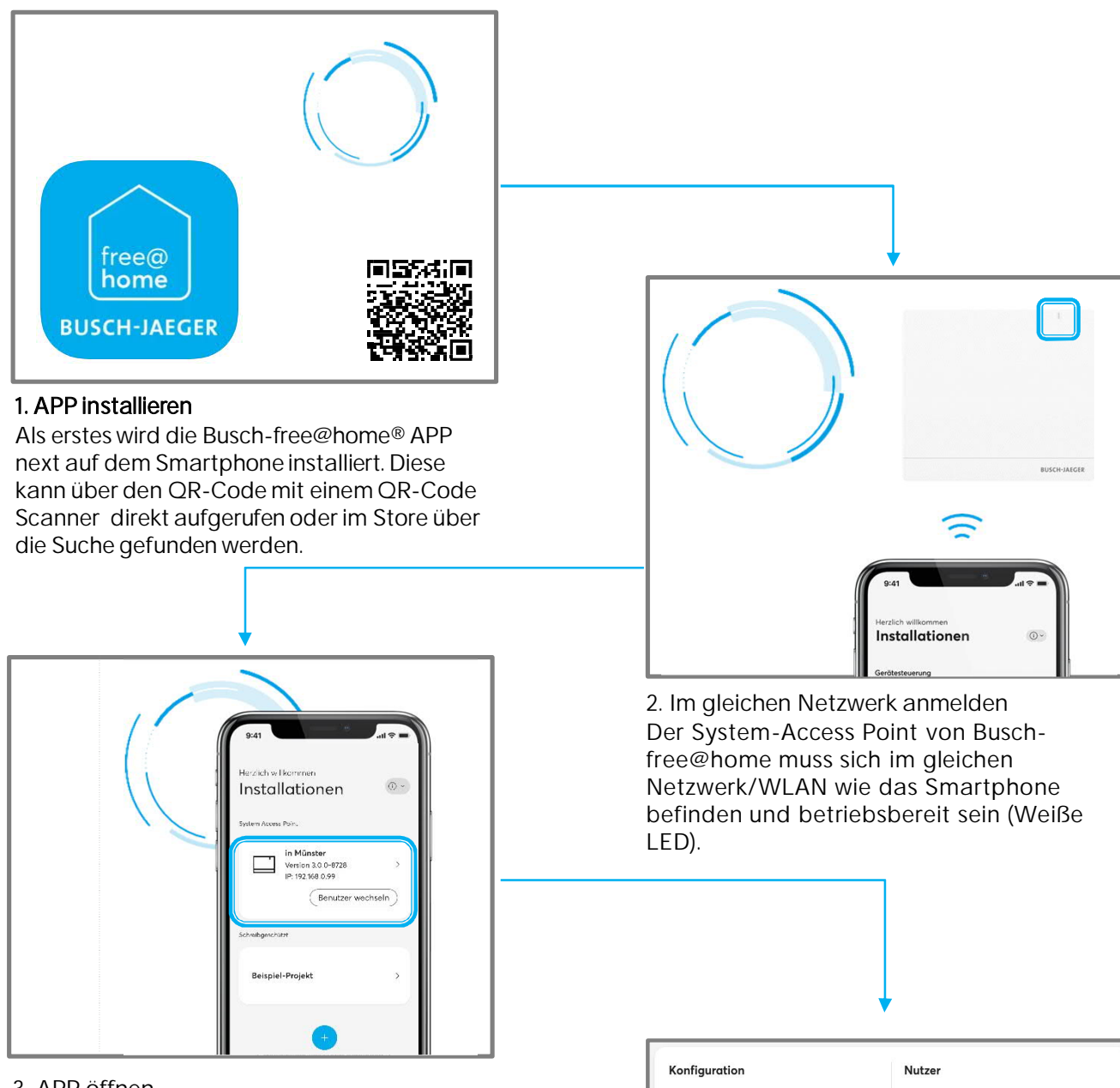

3. APP öffnen

Nach dem Öffnen der Busch-free@home® APP next wird der System-Access Point für den Zugriff auf die free@home Anlage angeboten 
 Konfiguration
 Nutzer

 A Installer
 A Installer

 A Musterfrau
 A Musterfrau

## 4. Benutzer auswählen

Auswahl des gewünschten Benutzerprofils. Die Profile werden vom Errichter/Betreiber angelegt/verwaltet.

Das Passwort beim "Erstzugriff" eigenständig vergeben. (Kann vom Errichter zurück gesetzt werden)

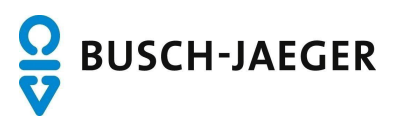

## Erste Schritte – Konfigurations-/Bedien-Oberfläche aufrufen – Über einen Browser

Die IP Adresse erhalten Sie vom

heraus?"

Errichter/Betreiber oder versuchen Sie die

Vorgehensweise im Kapitel "Wie finde ich

die IP-Adresse des System Access Point

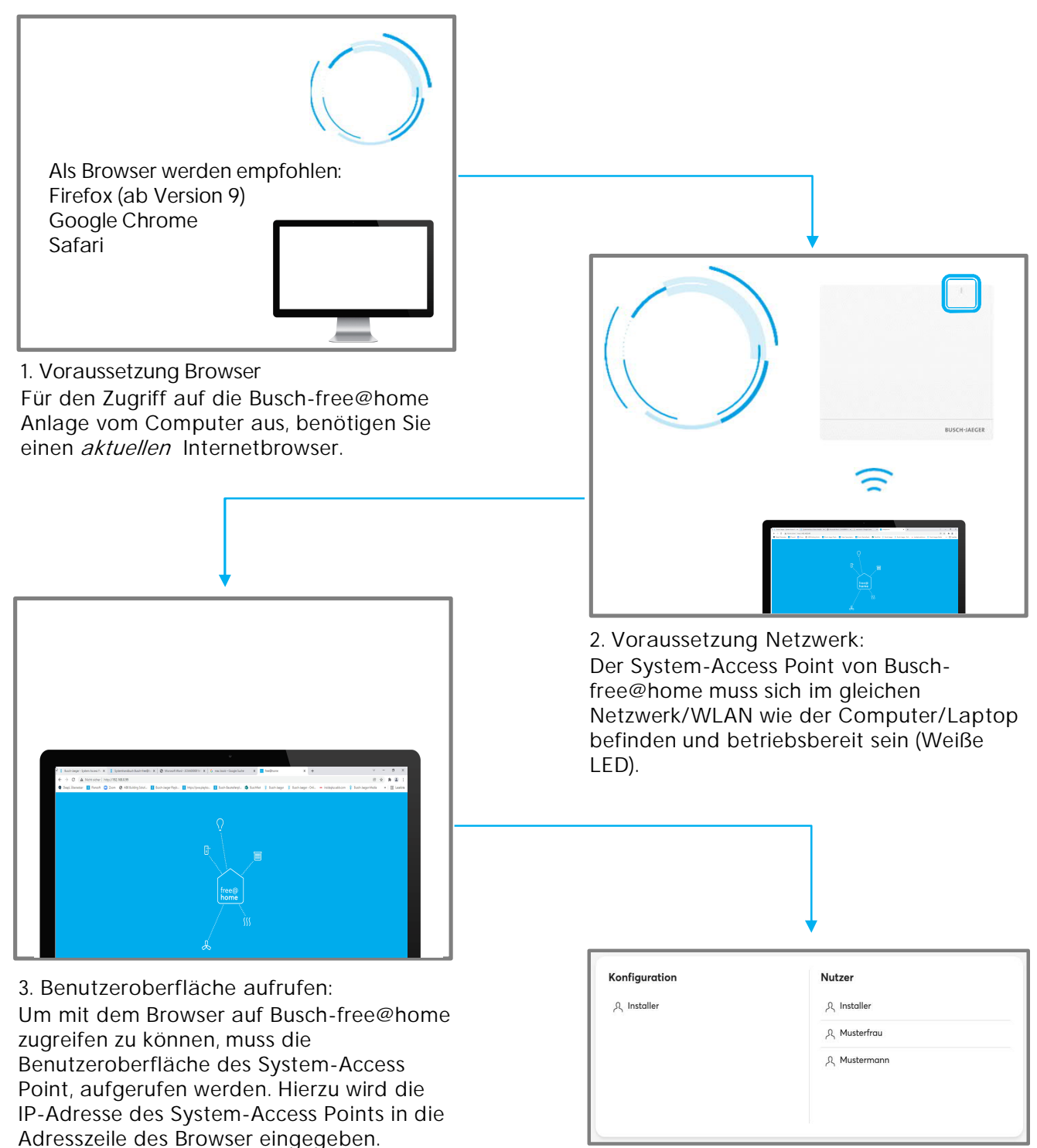

4. Benutzer auswählen

Auswahl des gewünschten Benutzerprofils. Die Profile werden vom Errichter/Betreiber angelegt/verwaltet.

Das Passwort beim "Erstzugriff" eigenständig vergeben. Kann vom Errichter zurück gesetzt werden

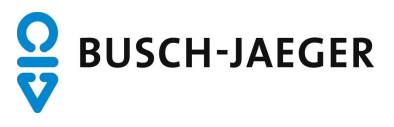

## Erste Schritte – Wie finde ich die IP-Adresse des System-Access-Point heraus?

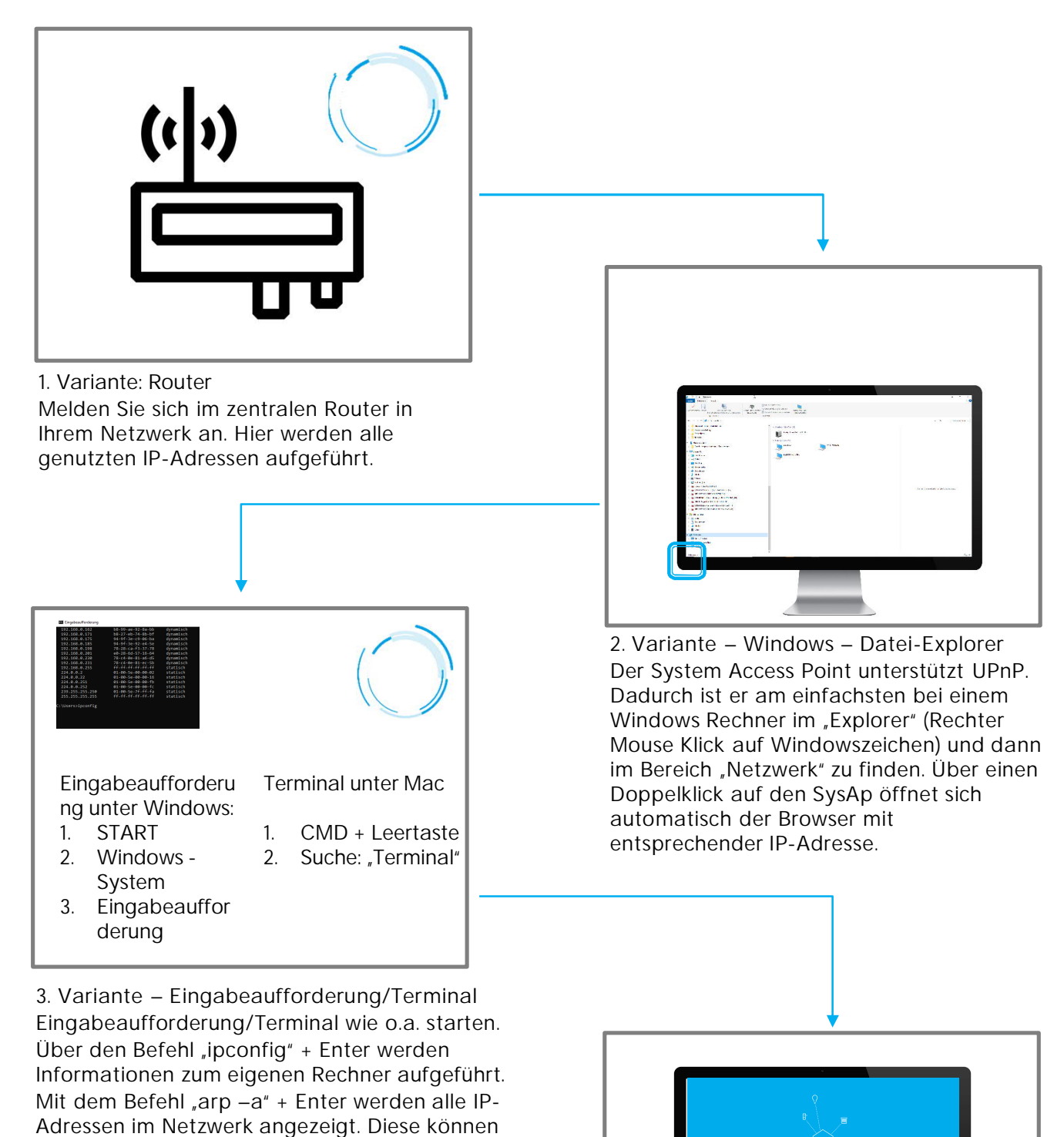

nacheinander in die Adresszeile des Browser eingegeben werden bis das Startmenü vom System Access Point erscheint

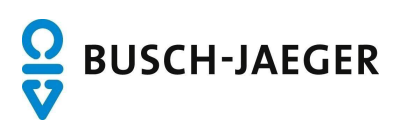